## How to prescribe a Drug Infusion or Continuous Inhalation

This guide shows how to prescribe a drug infusion or continuous inhalation in ICCA. The system separates prescriptions into medications, PCAs, epidurals or nerve catheters, TPN, syringe drivers, blood products and enteral feeds. You will need to refer to these other guides if it is one of those items that you wish to prescribe.

Step 1: Access the correct patient's record on ICCA

| PHILIPS                                                               |                  |            |                              |                                                                        | +                                       | a .ıl            |
|-----------------------------------------------------------------------|------------------|------------|------------------------------|------------------------------------------------------------------------|-----------------------------------------|------------------|
| Home Chart XLinks                                                     |                  |            |                              |                                                                        |                                         |                  |
| Add<br>Document Share Enter Patient<br>Chart New Orders Sites/Manager | Visit<br>History | Properties | Cut<br>Copy<br>Clear<br>Edit | <ul> <li>✓ Remarks</li> <li>✓ Highlight</li> <li>✓ Cosign ▼</li> </ul> | Selection<br>Document<br>All<br>Discard | Date             |
| william smith                                                         |                  |            | Allergie                     | 5                                                                      | DC                                      | )B #             |
| W 12 (pod)   Worcester Royal ICU                                      |                  | (A)        | Hospita                      | al Number 99999                                                        | 99999 Ali                               | as A             |
|                                                                       | Medications      | s   Drug C | hart                         |                                                                        |                                         |                  |
| 🚡 31/03/2023 Inpatient Admissi                                        | Medications      | Alle       | rgies:                       | Admit weigh                                                            | nt: • Height (c                         | m): • BSA:       |
| Demographics                                                          |                  | Dru        | ug Chart                     | : Medications                                                          |                                         |                  |
|                                                                       |                  | [q24       | 4hr]                         |                                                                        | Direc                                   | t Physician Entr |
| <ul> <li>Flowsheets</li> </ul>                                        |                  |            |                              |                                                                        |                                         |                  |
| Investigations                                                        |                  |            |                              |                                                                        |                                         |                  |
| <ul> <li>Medications</li> </ul>                                       |                  |            |                              |                                                                        |                                         |                  |
| 🖹 Drug Chart                                                          |                  |            |                              |                                                                        |                                         |                  |

Step 2: Click on 'Enter New Order'

Step 3: Make a note of the demographic information in the patient banner

|   | 🕙 Ente                                             | r New Orders |                              |                                                      | × |  |
|---|----------------------------------------------------|--------------|------------------------------|------------------------------------------------------|---|--|
| m | Allergies: Has allergies: Penicillin - Anaphylaxis |              | es: Penicillin - Anaphylaxis | Admit weight: 76.0 • Height (cm): 184 •<br>BSA: 1.98 |   |  |
| _ | Mode                                               | 9:           | Direct Physician Entry       | ~                                                    |   |  |
|   | 1.                                                 |              |                              | ~                                                    |   |  |
| - | 2.                                                 |              |                              | ~                                                    |   |  |
| _ | 3.                                                 |              |                              | ~                                                    |   |  |
| - |                                                    |              |                              |                                                      |   |  |
|   |                                                    |              |                              |                                                      |   |  |

|                                                          | Version 1.0 – September 2023 |
|----------------------------------------------------------|------------------------------|
| Ruth Coxhead, Lead Pharmacist for Critical Care and EPMA |                              |
|                                                          | ·                            |

Step 4: Select 'Drug Infusions and Continuous Inhalations' from the first drop down list

| Allerei | Maight (Adm)                | - Unight (cm): - DCA: |  |
|---------|-----------------------------|-----------------------|--|
| Allergi | es: weight (Adm):           | • Height (cm): • BSA: |  |
| Mo      | Direct Physi                | ician Entry ~         |  |
| 1.      | Drug Infusions and Continu  | uous Inhalations 🗸 🗸  |  |
| 2.      | [Order Sets]<br>Medications |                       |  |
| -       | Drug Infusions and Continu  | uous Inhalations      |  |
| 3.      | Patient Controlled Analges  | sia                   |  |
|         | Free Text Drug Infusions    |                       |  |
|         | Epidural / Nerve Catheter   |                       |  |
|         | Dialysis/Irrigations        |                       |  |
|         | Blood & Enteral Feeds       |                       |  |

Step 5: Type in the name of the infusion or continuous inhalation you want to prescribe. If you can't find it, double check your spelling! (then see Appendix 1 if it is not in the formulary, and let the Lead Pharmacist for Critical Care and EPMA know of the omission ASAP please)

| _ |          | 5              |                                  |   |   |
|---|----------|----------------|----------------------------------|---|---|
| 1 | 😻 Ent    | er New Orders  |                                  |   | × |
| l | Allergie | s: Wei         | ght (Adm): • Height (cm): • BSA: |   |   |
|   | Mod      | de:            | Direct Physician Entry           | ~ |   |
|   | 1.       | Drug Infusions | s and Continuous Inhalations     | ~ |   |
|   | 2.       | Morphine Sulp  | hate 🗸 🗸                         | • |   |
| 1 | 3.       | Morphine Sulp  | hate                             | ~ |   |
|   |          |                |                                  |   |   |
|   |          |                |                                  |   |   |

|                                                          | Version 1.0 – September 2023 |
|----------------------------------------------------------|------------------------------|
| Ruth Coxhead, Lead Pharmacist for Critical Care and EPMA |                              |

Step 6: Select the most suitable standard order from the drop down list. These can be edited once selected, but they have been pre-programmed to match best practice and do many of the calculations for you, so ideally you would just press OK to prescribe.

| orai                   | ios: W                                                                                                    | aight (Adm):                                                                | Height (cm): BSA:                                                                                                    |            |  |  |  |
|------------------------|----------------------------------------------------------------------------------------------------|-----------------------------------------------------------------------------|----------------------------------------------------------------------------------------------------|------------|--|--|--|
| Mo                     | ada:                                                                                                    | eignic (Aurri).                                                             | • Height (Chi). • BSA.                                                                                                    |            |  |  |  |
| MO                     | ode:                                                                                                    | Direct Physic                                                               | ian Entry                                                                                                    | ~          |  |  |  |
| 1.                     | Drug Infusions and Continuous Inhalations                                                                                                    |                                                                             |                                                                                                    |            |  |  |  |
| 2.                     | Noradrenalin                                                                                                    | 0                                                                           |                                                                                                    | ~ ^        |  |  |  |
|                        | Nordarenam                                                                                                    |                                                                             |                                                                                                    | × <b>M</b> |  |  |  |
| 3.                     |                                                                                                    |                                                                             |                                                                                                    | ~          |  |  |  |
|                        | 250ml single<br>D Noradrenalin<br>Noradrenalin<br>Noradrenalin                                                                                                    | strength produ<br>le 16mg in 50m<br>le 4mg in 50ml<br>le 8mg in 50ml        | uct Noradrenaline 20mg in 250ml Continuous PRN<br>nl IV Infusion Continuous PRN<br>IV Infusion Continuous PRN<br>IV Infusion Continuous PRN | Î          |  |  |  |
| ales                   | NO KNOWN Alle                                                                                                    | raies - inot vet co                                                         | ntirmed: INHS NO: INDUT/0003 DUB 0                                                                                                    |            |  |  |  |
| 🕽 En                   | nter New Orders                                                                                                    |                                                                             |                                                                                                    | ×          |  |  |  |
| ergie<br>nfirm         | es: No Known A<br>ned:                                                                                                    | Allergies - Not ye                                                          | et Weight (Adm): 80 • Height (cm): 180 •<br>2.00                                                                                            | • BSA:     |  |  |  |
| Мо                     | ode:                                                                                                    | Direct Physician                                                            | i Entry 🗸                                                                                                    | · .c       |  |  |  |
|                        |                                                                                                    |                                                                             |                                                                                                    | _          |  |  |  |
| 1                      |                                                                                                    | 1.0.11                                                                      |                                                                                                    |            |  |  |  |
| 1.                     | Drug Infusions                                                                                                    | s and Continuous                                                            | s Inhalations 🗸 🗸                                                                                                    | ·          |  |  |  |
| 1.<br>2.               | Drug Infusions                                                                                                    | s and Continuous                                                            | s Inhalations ~                                                                                                    |            |  |  |  |
| 1.<br>2.<br>3.         | Drug Infusions                                                                                                    | s and Continuous                                                            | s Inhalations                                                                                                    |            |  |  |  |
| 1.<br>2.<br>3.         | Drug Infusions<br>Noradrenaline<br>Noradrenaline                                                                                                    | s and Continuous<br>8mg in 50ml IV                                          | s Inhalations ~<br>~<br>V Infusion Continuous PRN ~                                                                                         | •          |  |  |  |
| 1.<br>2.<br>3.<br>□□□□ | Drug Infusions<br>Noradrenaline<br>Noradrenaline<br>Drug Infusions                                                                                                    | s and Continuous<br>8 8mg in 50ml IV<br>and Continuous                      | s Inhalations ~<br>~ 0<br>V Infusion Continuous PRN ~<br>Inhalations                                                                        |            |  |  |  |
| 1.<br>2.<br>3.<br>□ □  | Drug Infusions<br>Noradrenaline<br>Noradrenaline<br>Drug Infusions<br>Drug                                                                                                    | s and Continuous<br>8mg in 50ml IV<br>and Continuous                        | s Inhalations ~<br>V Infusion Continuous PRN V<br>Inhalations<br>* Noradrenaline                                                            |            |  |  |  |
| 1.<br>2.<br>3.         | Drug Infusions<br>Noradrenaline<br>Noradrenaline<br>Drug Infusions<br>Drug<br>Formulation                                                                                                    | s and Continuous<br>8mg in 50ml IV<br>and Continuous                        | s Inhalations ~                                                                                                    | •          |  |  |  |
| 1.<br>2.<br>3.         | Drug Infusions Noradrenaline Noradrenaline Drug Infusions Drug Formulation Amount Addee                                                                                                    | s and Continuous<br>8mg in 50ml IV<br>and Continuous                        | s Inhalations ~                                                                                                    |            |  |  |  |
| 1.<br>2.<br>3.         | Drug Infusions Noradrenaline Noradrenaline Drug Infusions Drug Formulation Amount Addee Use Wt Based                                                                                                    | s and Continuous<br>8mg in 50ml IV<br>and Continuous                        | s Inhalations                                                                                                    |            |  |  |  |
| 1.<br>2.<br>3.<br>□    | Drug Infusions Noradrenaline Noradrenaline Drug Infusions Drug Formulation Amount Addee Use Wt Based Dose/Weight                                                                                                    | s and Continuous<br>8mg in 50ml IV<br>and Continuous                        | s Inhalations                                                                                                    |            |  |  |  |
| 1.<br>2.<br>3.         | Drug Infusions<br>Noradrenaline<br>Noradrenaline<br>Drug Infusions<br>Drug<br>Formulation<br>Amount Addeo<br>Use Wt Based<br>Dose/Weight<br>Max Dose/We                                                                                                    | s and Continuous<br>8mg in 50ml IV<br>and Continuous<br>Dosing              | s Inhalations                                                                                                    |            |  |  |  |
| 1.<br>2.<br>3.         | Drug Infusions Noradrenaline Noradrenaline Drug Infusions Drug Formulation Amount Addee Use Wt Based Dose/Weight Max Dose/We Concentration                                                                                                    | s and Continuous<br>8mg in 50ml IV<br>and Continuous<br>J<br>Dosing         | s Inhalations    S Inhalations   Infusion Continuous PRN  Inhalations  Noradrenaline  Noradrenaline (INJ)                                   |            |  |  |  |
| 1. 2. 3.               | Drug Infusions Noradrenaline Noradrenaline Drug Infusions Drug Formulation Amount Added Use Wt Based Dose/Weight Max Dose/We Concentration Base Solution                                                                                                    | s and Continuous<br>8mg in 50ml IV<br>and Continuous<br>Dosing              | s Inhalations                                                                                                    |            |  |  |  |
| 1.<br>2.<br>3.         | Drug Infusions Noradrenaline Noradrenaline Drug Infusions Drug Formulation Amount Addec Use Wt Based Dose/Weight Max Dose/We Concentration Base Solution Base Volume                                                                                                  | s and Continuous<br>8mg in 50ml IV<br>and Continuous<br>1<br>Dosing<br>ight | s Inhalations                                                                                                    |            |  |  |  |
| 1. 2. 3.               | Drug Infusions Noradrenaline Noradrenaline Drug Infusions Drug Formulation Amount Added Use Wt Based Dose/Weight Max Dose/Wei Concentration Base Solution Base Volume Rate Adm                                                                                        | s and Continuous<br>8mg in 50ml IV<br>and Continuous<br>Dosing              | s Inhalations                                                                                                    |            |  |  |  |
| 1.<br>2.<br>3.         | Drug Infusions Noradrenaline Noradrenaline Drug Infusions Drug Formulation Amount Addec Use Wt Based Dose/Weight Max Dose/We Concentration Base Solution Base Volume Rate Adm Max Rate Adm                                                                            | s and Continuous<br>8mg in 50ml IV<br>and Continuous<br>Dosing<br>ight      | s Inhalations                                                                                                    |            |  |  |  |
| 1.<br>2.<br>3.         | Drug Infusions Noradrenaline Noradrenaline Drug Infusions Drug Formulation Amount Added Use Wt Based Dose/Weight Max Dose/Wei Base Solution Base Solution Base Volume Rate Adm Total Volume                                                                           | s and Continuous<br>8mg in 50ml IV<br>and Continuous<br>Dosing<br>ight      | s Inhalations                                                                                                    |            |  |  |  |
| 1. 2. 3.               | Drug Infusions<br>Noradrenaline<br>Noradrenaline<br>Drug Infusions<br>Drug<br>Formulation<br>Amount Added<br>Use Wt Based<br>Dose/Weight<br>Max Dose/We<br>Concentration<br>Base Solution<br>Base Solution<br>Base Volume<br>Rate Adm<br>Max Rate Adm<br>Total Volume | s and Continuous<br>8mg in 50ml IV<br>and Continuous<br>1<br>Dosing<br>ight | s Inhalations                                                                                                    |            |  |  |  |

| PHILIPS                                                                 |                                |                                                                             | IntelliSpace Critical C                                   | are and Anesthesi             | a - Worcester Acut            | te NHS Hospitals                            |                        |
|-------------------------------------------------------------------------|--------------------------------|-----------------------------------------------------------------------------|-----------------------------------------------------------|-------------------------------|-------------------------------|---------------------------------------------|------------------------|
| Home Chart XLinks                                                       |                                |                                                                             |                                                           |                               |                               |                                             |                        |
| Add<br>Save Enter Patient<br>Documet - Chart New Inders Sites Manager H | Visit<br>story * Advanced Prop | Cut ♀ Remarks erties                                                        | Selection<br>Document<br>All<br>Discard<br>Navigation     | Change Order<br>Scale Actions | Discontinue<br>Discontinue    | Undo Mark Mark a<br>scontinue as Done Held. | Assign<br>Pumps        |
| MR ICCA7 MINOR UNMERGE                                                  |                                | Allergies No Known Al                                                       | lergies - Not vet confirmed:                              | NHS No: 1                     | 060170663                     | DOB 01/01/1981                              | Age (adr               |
| W 15 (SR)   Worcester Royal ICU                                         | -                              | A Length of stay                                                            |                                                           | Hospital No                   | 7770921416                    | #Call Me                                    | DNACPR                 |
|                                                                         | Medications   Dr               | rug Chart                                                                   |                                                           |                               |                               |                                             |                        |
| ▶ 07/07/2023 Inpatient Admissi                                          | Medications                    | Allergies: No Known Allergies                                               | - Not yet confirmed:                                      | Weight (Adm)                  | : 80 • Height (c              | m): 180 • BSA: 2.00                         |                        |
| <ul> <li>Demographics</li> </ul>                                        |                                | Drug Chart : Medications                                                    | Disast Diversision Fo                                     | 11/0                          | 7/2023                        | 12/07/2023                                  | 13/07/20               |
| ▶ Flowsheets                                                            |                                | Scheduled                                                                   | Direct Physician En                                       | ury ~ 00.1                    | JU - 23.39                    | 00.00 - 23.39                               | 00.00 -                |
| <ul> <li>Investigations</li> <li>Medications</li> </ul>                 |                                | Calci-D 1 Tab(s) PO; No<br>to be chewed or sucked<br>swallowed whole. (Day  | GT; OGT Twice a day Tablet<br>I, they should not be<br>1) | 5                             |                               | Pending @ 21:00                             | 🗌 Pendir               |
| <ul> <li>Medications</li> </ul>                                         |                                | Continuous                                                                  |                                                           |                               |                               |                                             |                        |
| Drug Chart     Medications Overview                                     |                                | Noradrenaline 4 mg in 5<br>mcg/kg/min to 0.5 mcg,<br>Continuous PRN (Day 1) | 50 ml Glucose 5% @ 0<br>/kg/min IV INFUSION<br>)          |                               |                               |                                             |                        |
| Order Entry  Requirements                                               |                                | Noradrenaline 8 mg in 2<br>mcg/kg/min to 0.5 mcg,<br>Continuous PRN         | 50 ml Glucose 5% @ 0<br>/kg/min IV INFUSION               |                               |                               |                                             |                        |
| PHILIPS<br>Home Chart XLinks                                            |                                |                                                                             | IntelliS                                                  | pace Critical Car             | e and Anesthesia              | - Worcester Acute NHS                       | Hospitals              |
| Add<br>Document - Chart New Orders Sites Manag                          | Visit<br>History               | Properties 2 Cut ♀ F<br>Properties 2 Cut ♀ F<br>@ Copy ✔ F<br>@ Clear ↓ 0   | Remarks Selection<br>Highlight Selection<br>Cosign All    | Date                          | Change Order<br>Scale Actions | Discontinue<br>Discontinue                  | Mark<br>Mark           |
| Chart                                                                   |                                | Edit                                                                        | Discard                                                   | Navigation                    |                               | Document                                    |                        |
| MR ICCA7 MINOR UNMERGE<br>W 15 (SR)   Worcester Royal ICU               |                                | Allergies No     Length of sta                                              | Known Allergies - Not yet o<br>y                          | onfirmed:                     | NHS No: 10<br>Hospital No:    | 60170663 D<br>7770921416 #0                 | OB 01/01/19<br>Call Me |
|                                                                         | Medication                     | s   Drug Chart                                                              |                                                           |                               |                               |                                             |                        |
| 涛 07/07/2023 Inpatient Admissi                                          | Medications                    | Allergies: No Know                                                          | n Allergies - Not yet confi                               | rmed:                         | Weight (Adm):                 | 80 • Height (cm): 1                         | 80 • BSA:              |
| Demographics                                                            |                                | Drug Chart : Med                                                            | lications                                                 |                               | 11/07                         | 7/2023 12                                   | /07/2023               |
| Elowsheets                                                              |                                | [q24hr]                                                                     | Dire                                                      | ct Physician Entry            | ~ 00:0                        | 0 - 23:59 00                                | ):00 - 23:5            |
|                                                                         |                                | Scheduled                                                                   |                                                           | a day Teblet-                 |                               |                                             | Pendina @ `            |
| <ul> <li>Investigations</li> </ul>                                      |                                | to be chewed<br>swallowed wh                                                | or sucked, they should no<br>ole. (Day 1)                 | a day Tablets<br>of be        |                               |                                             | r chung @              |
| <ul> <li>Medications</li> </ul>                                         |                                | Continuous                                                                  |                                                           |                               |                               |                                             |                        |
| Drug Chart                                                              |                                | Noradrenaline<br>mcg/kg/min to                                              | 4 mg in 50 ml Glucose 5<br>0.5 mcg/kg/min IV INFU         | % @ 0<br>JSION                |                               |                                             |                        |
| Order Entry                                                             |                                | Noradrenaline                                                               | 8 mg in 50 ml Glucose 5                                   | % @ 0                         |                               |                                             |                        |
| Previous Medications                                                    |                                | Continuous PR                                                               | N (Day 1)                                                 | JELOIN                        |                               |                                             |                        |
| Medical Notes                                                           |                                |                                                                             |                                                           |                               |                               |                                             |                        |

Step 8: Save Chart to change the pending prescription in purple to a live prescription in black

The red flag indicates that this is a newly prescribed medication for nursing staff to acknowledge

## Appendix 1: what to do if the infusion you need to prescribe is not in the ICCA formulary

If a drug is not in the formulary, then it will not give you any suggestions when you type in the name correctly.

| _      | 🕂 Ent                                                 | ter New Orders |                              |                                        |        | ×    |    |
|--------|-------------------------------------------------------|----------------|------------------------------|----------------------------------------|--------|------|----|
| 9      | Allergies: No Known Allergies - Not yet<br>confirmed: |                | Allergies - Not yet          | Weight (Adm): 80 • Height (cm)<br>2.00 | :180 • | BSA: |    |
|        | Mo                                                    | de:            | Direct Physician Entry       |                                        | ~      |      | :: |
| 4      | 1.                                                    | Drug Infusion  | s and Continuous Inhalations |                                        | ~      |      | 0  |
| y      | 2.                                                    | octreotide     |                              |                                        | ~ Ö    |      |    |
|        | 3.                                                    |                |                              |                                        | $\sim$ |      |    |
| 9<br>1 |                                                       |                |                              |                                        |        |      |    |
| 0      |                                                       |                |                              |                                        |        |      |    |
| 1      |                                                       |                |                              |                                        |        |      |    |
|        |                                                       |                |                              |                                        |        |      |    |
|        |                                                       |                |                              |                                        |        |      |    |
|        |                                                       |                |                              |                                        |        |      |    |

| Ruth Coxhead, Lead Pharmacist for Critical Care |
|-------------------------------------------------|
| and EPMA                                        |

Go to 'Free Text Drug Infusions' – the IV route is implied, so this cannot be used for any continuous inhalations

| 🕂 🕅 🕅               | ter New Orders                                                                         |                                                            |                                         |       | ×    |
|---------------------|----------------------------------------------------------------------------------------|------------------------------------------------------------|-----------------------------------------|-------|------|
| Allergie<br>confirm | es: No Known<br>ned:                                                                   | Allergies - Not yet                                        | Weight (Adm): 80 • Height (cm):<br>2.00 | 180 • | BSA: |
| Mod                 | de:                                                                                    | Direct Physician Entry                                     |                                         | ~     |      |
| 1.                  | Free Text Dru                                                                          | ug Infusions                                               |                                         | ~     |      |
| 2.                  | [Order Sets]<br>Medications<br>Drug Infusion                                           | s and Continuous Inhalations                               |                                         |       |      |
| 3.                  | Free Text Me<br>Patient Contro                                                         | dication<br>olled Analgesia                                |                                         |       |      |
| F                   | Free Text Dru<br>Epidural / Ner<br>Fluids / Nutrit<br>Dialysis/Irriga<br>Blood & Enter | ig Infusions<br>rve Catheter<br>ion<br>itions<br>ral Feeds |                                         |       | î    |
|                     | Concentration                                                                          | 1                                                          |                                         |       |      |

Enter Drug Name and all the prescription details including amount of drug, diluent, volume and dose(s) or rate(s) as appropriate

| Mode: |             | Direct Physic | ian En | try | ~ |   |
|-------|-------------|---------------|--------|-----|---|---|
| 1. Fr | ee Text Dru | g Infusions   |        |     | ~ |   |
| 2.    |             |               |        |     | ~ |   |
| 3.    |             |               |        |     | ~ |   |
|       |             |               |        |     |   |   |
| Free  | Text Drug   | Infusions     |        |     |   | î |
| - Dr  | ug Name     |               |        |     | ~ |   |
| - An  | nount       |               |        |     |   |   |
| Co    | ncentration |               |        |     |   |   |
| - Ba  | se Solution |               | *      |     |   |   |
| - Ba  | se Volume   |               | *      |     |   |   |
| Do    | se          |               |        |     |   |   |
| Ma    | x dose      |               |        |     |   |   |
| Ra    | te Adm      |               |        |     |   |   |
| - Ma  | x Rate Adm  | n             |        |     |   |   |
| - Fre | enuency     |               | *      |     |   | ~ |

| Enter New Orders ×             |                          |   |                                                                                         |   |  |  |
|--------------------------------|--------------------------|---|-----------------------------------------------------------------------------------------|---|--|--|
| Mode: Direct Physician Entry ~ |                          |   |                                                                                         |   |  |  |
| 1.                             | Free Text Drug Infusions |   |                                                                                         |   |  |  |
| 2.                             | ✓                        |   |                                                                                         |   |  |  |
| 3.                             | ~                        |   |                                                                                         |   |  |  |
| Ģ F                            | ree Text Drug Infusions  |   |                                                                                         | ^ |  |  |
|                                | Drug Name                | * | Octreotide                                                                              |   |  |  |
|                                | Amount                   |   | 400 micrograms                                                                          |   |  |  |
|                                | Concentration            |   |                                                                                         |   |  |  |
|                                | Base Solution            | * | Sodium Chloride 0.9%                                                                    |   |  |  |
|                                | Base Volume              | * | 8 m/                                                                                    |   |  |  |
|                                | Dose                     |   |                                                                                         |   |  |  |
|                                | Max dose                 |   |                                                                                         |   |  |  |
|                                | Rate Adm                 |   | 1 ml/hr                                                                                 |   |  |  |
|                                | Max Rate Adm             |   |                                                                                         |   |  |  |
|                                | Frequency                | * | Continuous PRN                                                                          |   |  |  |
|                                | Start                    |   | 26/07/2023 16:10                                                                        |   |  |  |
|                                | Stop                     |   |                                                                                         |   |  |  |
|                                | Order Instructions       |   | NB: some products have an expiry of 8 hours in<br>use. Give via a central line ideally. |   |  |  |
|                                | Other instructions       |   |                                                                                         | × |  |  |
|                                |                          |   | Nutrients Add Another OK Cancel                                                         |   |  |  |

Press OK and Save Chart as the instructions above

| Ruth Coxhead, Lead Pharmacist for Critical Care |                                                          | Version 1.0 – September 2023 |
|-------------------------------------------------|----------------------------------------------------------|------------------------------|
|                                                 | Ruth Coxhead, Lead Pharmacist for Critical Care and EPMA |                              |